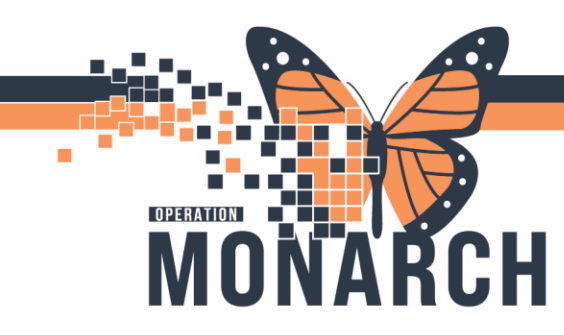

## **REFERALS** HOSPITAL INFORMATION SYSTEM (HIS)

## ORGANIZATION: REFERRAL: CREATING INCOMING/OUTGOING REFERRAL LIST

- 1. Navigate to Referral Management
- 2. Go to List Maintenance

| Referral Management               |
|-----------------------------------|
| 🏦 🗎   🚔 🖿   🔍 🌯   [100% 🛛 - ] 👄 🗳 |
| Referral Management $	imes$ +     |
| Worklist 🕑 🖸 List Maintenance     |

## 3. Click Add

| List Maintenance |       |
|------------------|-------|
| Worklists        | 🕂 Add |

4. You need to create an originating and a receiving list. Name your list to indicate which one it is.

| Lis | at Maintenance                     |             |   |
|-----|------------------------------------|-------------|---|
|     | * Name                             | List Type   | • |
|     | Niagara Primary Care - Originating | Originating | • |

5. After choosing the type of list and naming it, you need to select the locations to associate. Click the locations you want added and click "Add" to move them over to the selected locations box.

| List | Maintenance                                          |                        |             |             |                    | ×                        |
|------|------------------------------------------------------|------------------------|-------------|-------------|--------------------|--------------------------|
|      | * Name                                               |                        | List Type   | Sort        | Newest to          | Oldest                   |
|      | Niagara Primary Care - Originating                   |                        | Originating | Update Date | • Oldest to N      | ewest 🗹 Default Worklist |
|      | * Refer From Location Available Locations            |                        |             |             | Selected Locations |                          |
|      | Refer From Clinical Staff                            |                        |             |             |                    |                          |
|      | Treatment Function                                   |                        |             |             |                    |                          |
|      | Status                                               | Fort Erie Site         | ^           |             |                    |                          |
|      | Priority                                             | Hotel Dieu Shaver      |             |             |                    |                          |
| ۲    | Referral Type                                        | <u> </u>               |             |             |                    |                          |
|      | Refer To Location   Niagara Falls Site               |                        | Add         | No Select   | elected Locations  |                          |
|      | Refer To Clinical Staff                              | NF ANGIO (Ambulatory)  |             |             |                    |                          |
|      | Dates NF ASU (Ward)<br>Assignment NF BD (Ambulatory) | NF ASU (Ward)          |             | Remove      |                    |                          |
|      |                                                      | NF BD (Ambulatory)     |             |             |                    |                          |
|      |                                                      | NF BR (Ward)           |             |             |                    |                          |
|      |                                                      | NF CARVER (Ambulatory) |             |             |                    |                          |
|      |                                                      | NF CCFLX (Ward)        |             |             |                    |                          |
|      |                                                      | NF CLINU (Ambulatory)  | $\sim$      |             |                    |                          |

6. You can add additional criteria to the list like specific providers, statuses, etc. by clicking each on each item in the left-hand column and selecting the check box.

## niagarahealth

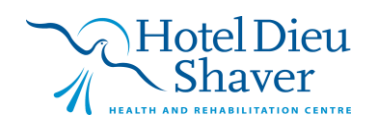

1

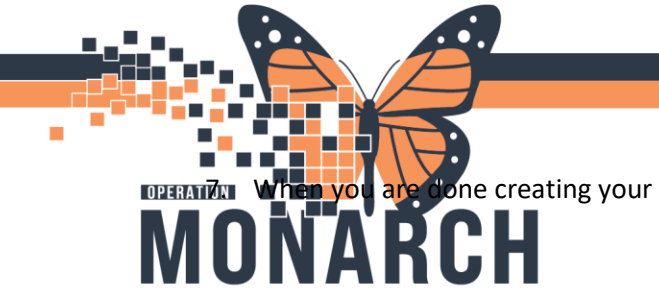

**EXAMPLE 1** When you are done creating your list, select Done and close out of list maintenance **MONARCH**HOSPITAL INFORMATION SYSTEM (HIS)

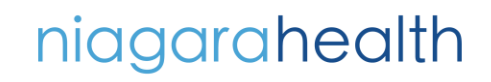

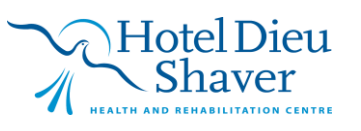